## ASHLAND

## How to send your Accuplacer Score Report to Ashland University if you took the exam at another institution

Go to <u>www.Accuplacer.org</u> and click on "Information for Students"

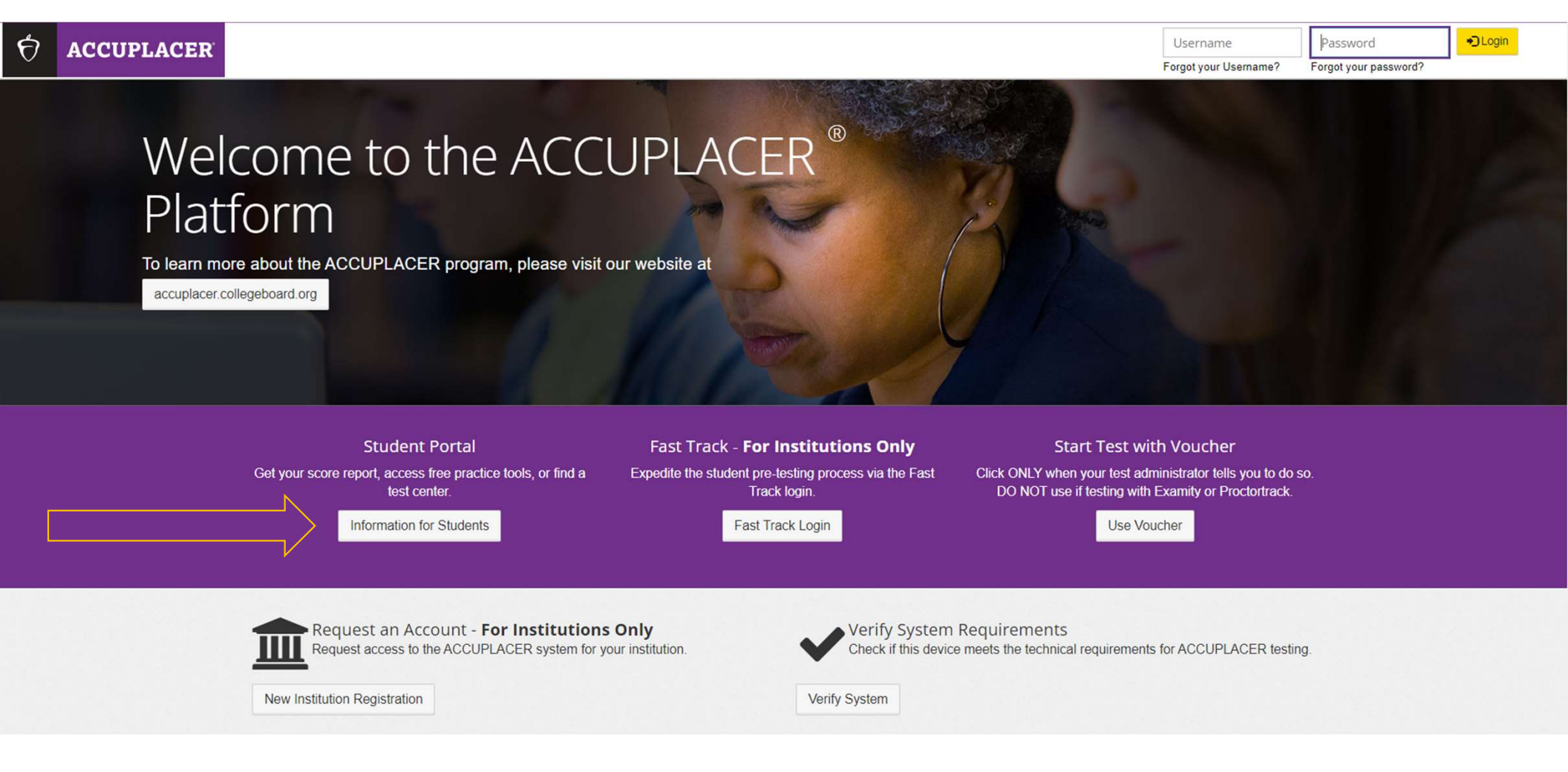

ASHLAND UNIVERSITY In the Accuplacer Student Portal, you will find practice resources, practice exams, a test center locator, and your score reports. Click on "Your Accuplacer or TSIA2 Score Report."

Y 🕅 ACCUPLACER

ACCUPLACER Practice Resources

Your ACCUPLACER or TSIA2 Score

TSIA2 Practice Resources for Texas

Report

Students

Test Center Locator

**Test Taking Tutorials** 

 ACCUPLACER
 Student
 Or Student

 ACCUPLACER
 Student
 Portage

 Image
 The ACCUPLACER student portal allows access to:

 Image
 Learning Resources Portal

 Image
 Hundreds of learning exercises to help strengthen student's knowledge.

 Image
 ACCUPLACER Practice Resources

Watch a short video on how to use a variety of test features before you take your test.

Prepare with free ACCUPLACER practice tests and learning resources.

Your ACCUPLACER or TSIA2 Score Report

Haven't taken your test yet? Find a location near you.

TSIA2 Practice Resources for Texas Students Prepare with free TSIA2 practice tests and learning resources.

**Test Center Locator** 

**Test Taking Tutorials** 

View, print, and share your scores with other institutions.

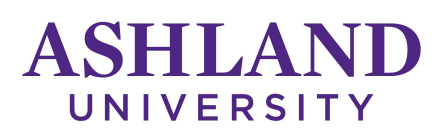

## Fill out the information to "Find your Test Results."

| ACCUPLACER Student Portal                      | Your ACCUPL                                                                                                    | ACER or TSIA2 S                 | core Report                  |                                   |        |
|------------------------------------------------|----------------------------------------------------------------------------------------------------|---------------------------------|------------------------------|-----------------------------------|--------|
| Home Page                                      |                                                                                                    |                                 |                              |                                   |        |
| Learning Resources Portal                      | Looking for your ACCUPLA                                                                                                    | ACER or TSIA2 placement test    | results? Enter your informat | ion below and if found, click Sen | nd     |
| ACCUPLACER Practice Resources                  | Reports and we if email you a link to view and print your test results. If you cannot remember your Student ID, please contact your Institution. |                                 |                              |                                   |        |
| Your ACCUPLACER or TSIA2 Score<br>Report       | Click here for instructions                                                                                                    | to retrieve and share your Indi | vidual Score Report (ISR).   |                                   |        |
| Test Center Locator                            | All fields are required. Refer to instructions if you receive an error.                                                                          |                                 |                              |                                   |        |
| Test Tables Transists                          | A Find your Test Result                                                                                                    | S                               |                              |                                   |        |
| Test Taking Tutonais                           | Student ID                                                                                                    | First Name                      | Last Name                    | Date of Birth                     |        |
| TSIA2 Practice Resources for Texas<br>Students |                                                                                                    |                                 |                              | MM/DD/YYYY                        |        |
|                                                | Institution Country                                                                                                    | Institution State               | Student Institution          |                                   |        |
|                                                | -Select One-                                                                                                    | -Select One-                    | -Select One-                 |                                   |        |
|                                                | y                                                                                                    |                                 |                              |                                   | 47<br> |
|                                                |                                                                                                    |                                 |                              | Reset Search                      |        |
|                                                |                                                                                                    |                                 |                              |                                   |        |

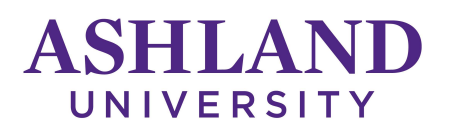

If your information is entered correctly, you will receive the message below. Click "Send Reports."

If you don't know all of the information required of this form, contact the institution where you took the exam.

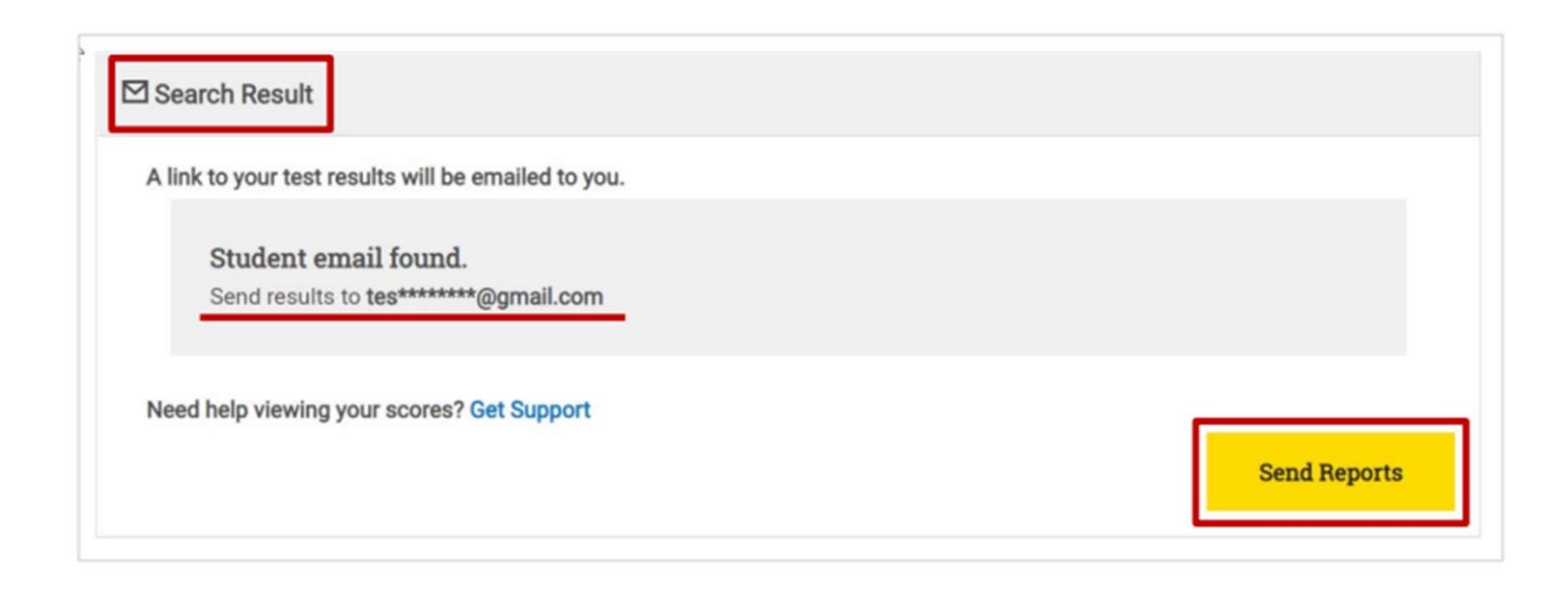

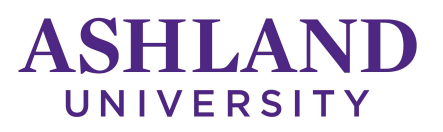

You will receive an email to view your ISR (Individual Score Report). Check your Spam and other email folders if you don't see it right away.

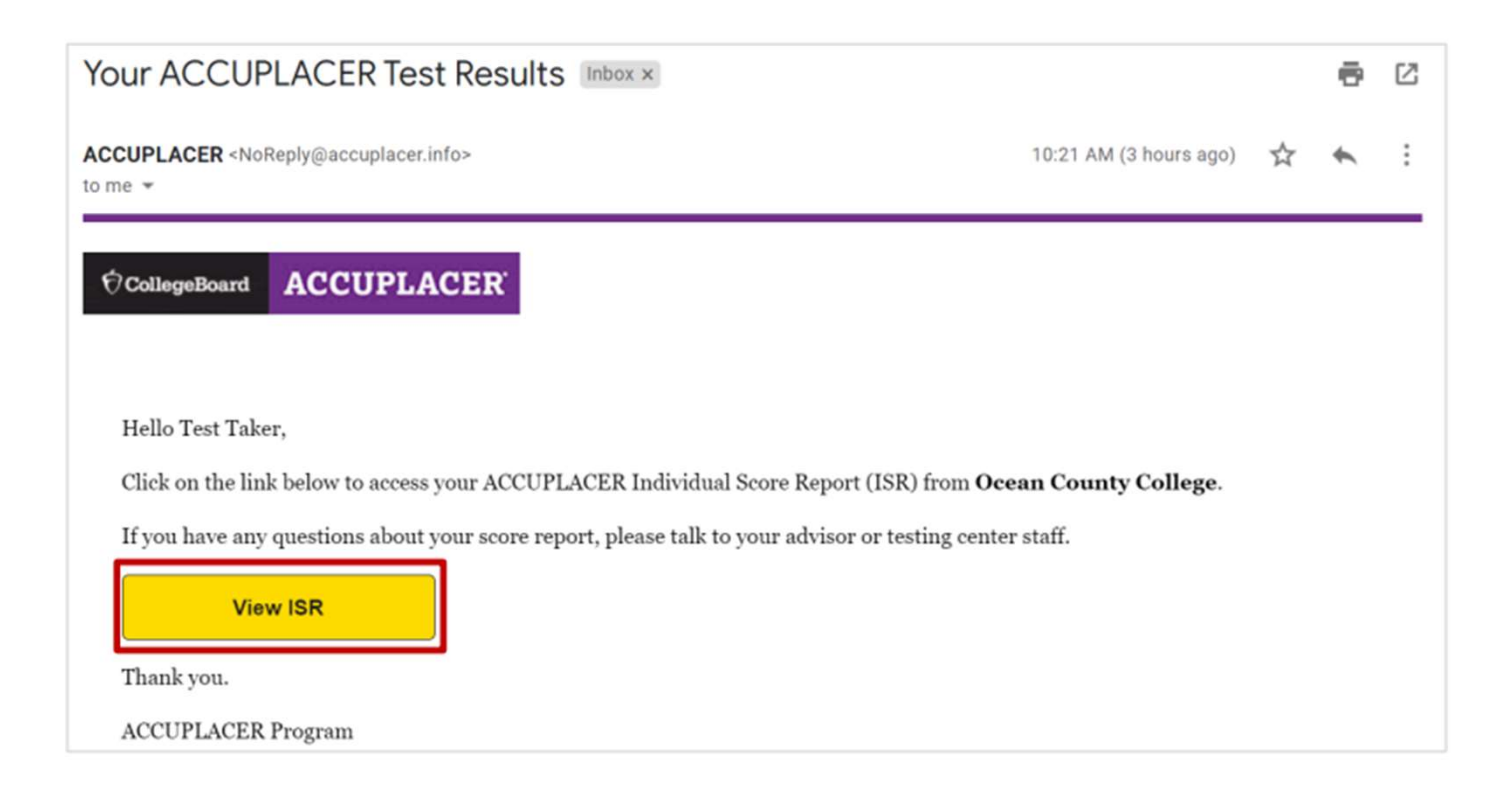

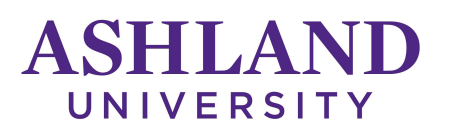

Agree to the Accuplacer privacy policy. You will then have access to scores all Accuplacer exams you have completed. You can view the complete report and share your score reports with another institution.

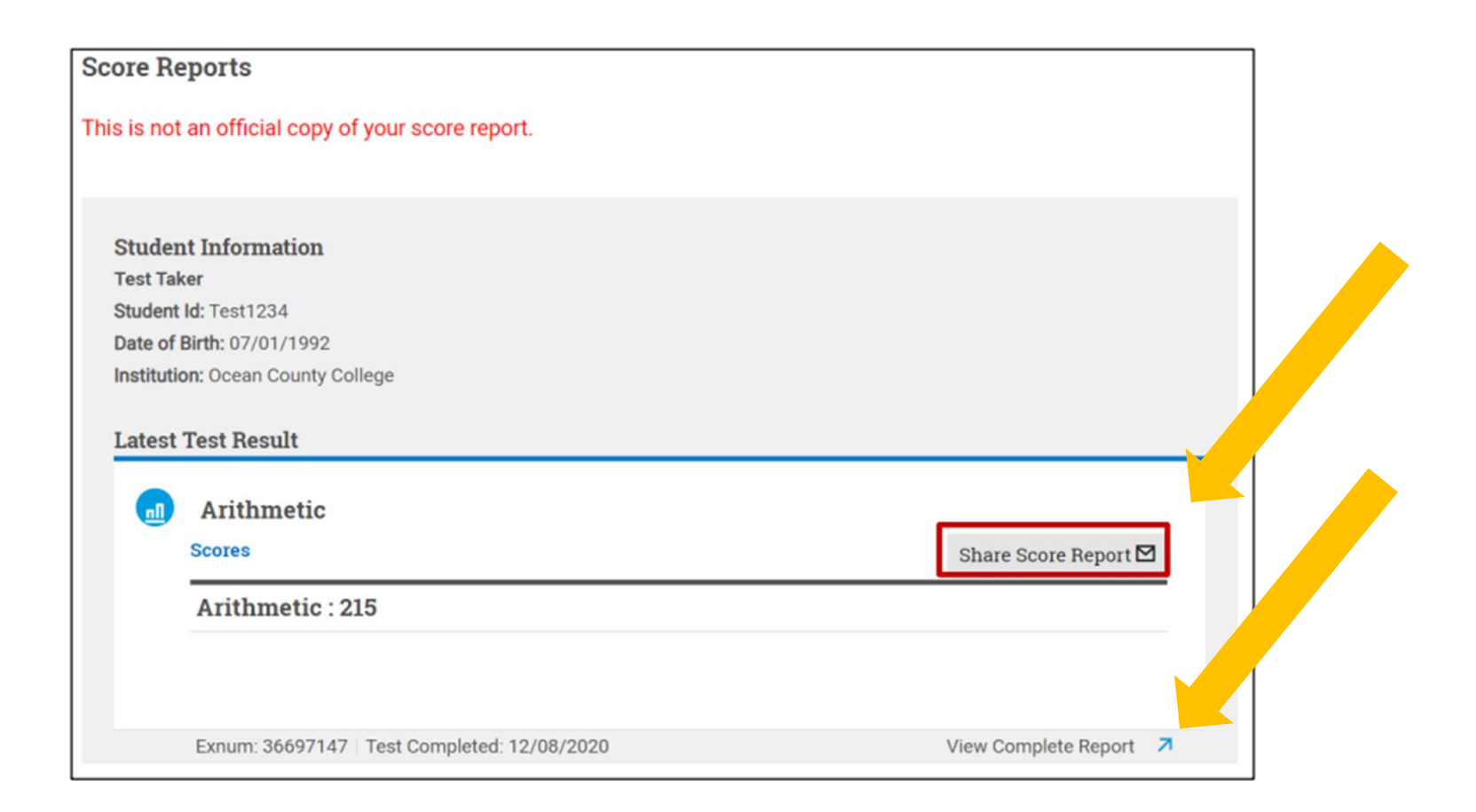